# MOTOMAN Cockpit Platform 操作要領書

ライセンスリクエストツール編

# 目次

| 1. | ライ | センスリクエストツールとは      | 3 |
|----|----|--------------------|---|
| 2. | 動  | 乍環境                | 3 |
| 3. | イン | パストール              | 3 |
| 4. | 使月 | 用方法 6              | 5 |
| ۷  | .1 | ライセンスリクエストファイル作成 6 | 5 |
| ۷  | .2 | ライセンスの発行           | 7 |
| Ζ  | .3 | テーマ、フォントサイズ変更      | 7 |

## 1. ライセンスリクエストツールとは

ライセンスリクエストツールとは、MOTOMAN Cockpit Platform にてオプション機能を有効にするために、必要な情報を収集するツールです。オプション機能を使用する場合、ライセンスリクエストツールで生成されたファイルを弊社営業窓口へ送付ください。

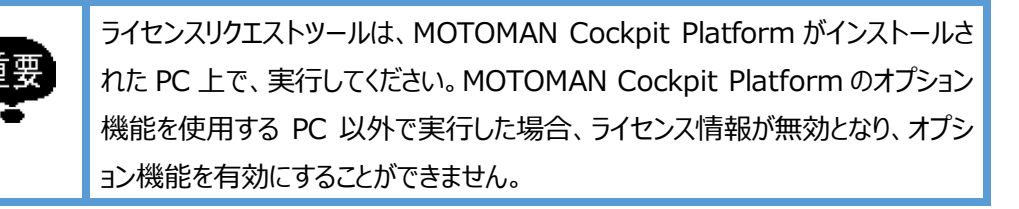

#### 2. 動作環境

ライセンスリクエストツールは、以下の環境上での使用することができます。 OS:Windows 7以上 フレームワーク:Microsoft .NET Framework 4.5以上

## 3. インストール

ライセンスリクエストツールは、以下の手順でインストールできます。

- 1. LicenseRequest.msi を実行する。
- 2. 以下の画面が表示されるので、[Next]を押す。

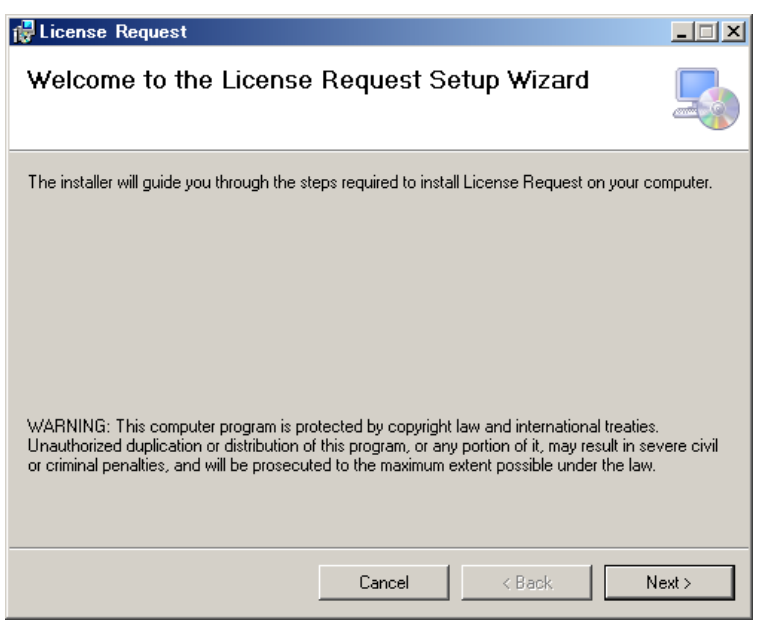

3. 以下の画面が表示されるので、[Next]を押す。

| (設定を変更する場合は、設                                  | 设定変更後[Next]を                           | き押してください。)               |
|------------------------------------------------|----------------------------------------|--------------------------|
| 🙀 License Request                              |                                        | _ 🗆 🗙                    |
| Select Installation Folde                      | r                                      |                          |
| The installer will install License Request t   | o the following folder.                |                          |
| To install in this folder, click "Next". To in | istall to a different folder, enter it | below or click "Browse". |
| Eolder:<br>C¥MOTOMAN Cockpit¥License¥Li        | censeRequest¥                          | Browse                   |
|                                                |                                        | Disk Cost                |
| Install License Request for yourselt           | , or for anyone who uses this          | s computer:              |
| O Everyone                                     |                                        |                          |
| Just me                                        |                                        |                          |
|                                                | Cancel < Ba                            | ck Next>                 |

4. 以下の画面が表示されるので、このままインストールを実行してよければ[Next]を押す。

| 🔂 License Request                                                                      |                     |        | _ 🗆 🗙  |
|----------------------------------------------------------------------------------------|---------------------|--------|--------|
| Confirm Installation                                                                   |                     |        |        |
| The installer is ready to install License R<br>Click "Next" to start the installation. | equest on your comp | puter. |        |
|                                                                                        | Cancel              | < Back | Next > |

5. インストールが完了したら、以下の画面が表示されるので、[Close]を押す。

| 🙀 License Request                                                                  |       |
|------------------------------------------------------------------------------------|-------|
| Installation Complete                                                              | 5     |
| License Request has been successfully installed.                                   |       |
| Click "Close" to exit.                                                             |       |
|                                                                                    |       |
|                                                                                    |       |
|                                                                                    |       |
|                                                                                    |       |
|                                                                                    |       |
| Please use Windows Update to check for any critical updates to the .NET Framework. |       |
|                                                                                    |       |
| Cancel < Back                                                                      | Close |

6. インストール完了です。

#### 4. 使用方法

#### 4.1 ライセンスリクエストファイル作成

ライセンスリクエストファイルは、以下の手順で作成できます。

- 1. ライセンスリクエストツールを起動してください。
  - ※ ライセンスリクエストツールインストール後、デスクトップにショートカット"License Request"が生成されています。
- 2. リクエスト画面にて次のようにリクエスト情報を設定してください。

| License Request     |          | HOME   SETTING | is <u>–</u> |    | × |
|---------------------|----------|----------------|-------------|----|---|
|                     |          |                | YASK        | AW | Ά |
|                     |          |                |             |    |   |
|                     |          |                |             |    |   |
| Organization Name : |          |                |             |    |   |
| Directory :         |          |                |             |    |   |
|                     |          |                |             |    |   |
|                     |          |                |             |    |   |
|                     |          |                |             |    |   |
|                     | Generate | Close          |             |    |   |

#### Organization Name :

会社名を日本語または英語で入力ください。(64 文字まで入力可能)

Directory :

ライセンスリクエストファイルを保存する場所を指定できます。

3. [Generate]を押してください。

| License Request     |            | HOME   SETTINGS | -    |    | × |
|---------------------|------------|-----------------|------|----|---|
|                     |            |                 | YASK | AW | Ά |
|                     | Reques     | t Form          |      |    |   |
| Organization Name : | yaskawa    |                 |      |    |   |
| Directory :         | C:\License |                 |      |    |   |
|                     |            |                 |      |    |   |
|                     |            |                 |      |    |   |
|                     | Generate   | Close           |      |    |   |

4. 指定した場所にライセンスリクエストファイルが作成されます。

| Successful                              | ×              |
|-----------------------------------------|----------------|
| i File 'yaskawa_LicenseRequest' Created | d Successfully |
|                                         | ОК             |

#### 4.2 ライセンスの発行

オプション機能を使用する場合、ライセンスリクエストツールで生成されたファイルを弊社営業窓口 へ送付ください。この情報をもとにオプション機能のライセンスを発行します。

ライセンスの再発行は、有償対応となる場合があります。ライセンスの再発行に関しては、弊社営 業窓口へお問い合わせください。

#### 4.3 テーマ、フォントサイズ変更

ライセンスリクエストツールのテーマ、フォントサイズを以下の手順で変更できます。

1. 画面右上の「SETTINGS」をクリックしてください。

| License Request     | HOME         | SETTINGS | -    |    | × |
|---------------------|--------------|----------|------|----|---|
|                     |              |          | YASK | AW | A |
|                     | Request Form |          |      |    |   |
| Organization Name : | yaskawa      |          |      |    |   |
| Directory :         | C:\License   |          |      |    |   |
|                     |              |          |      |    |   |
| ſ                   |              |          |      |    |   |
|                     | Generate Clo | ose      |      |    |   |

2. 外観、テーマ、フォントサイズを選択してください。

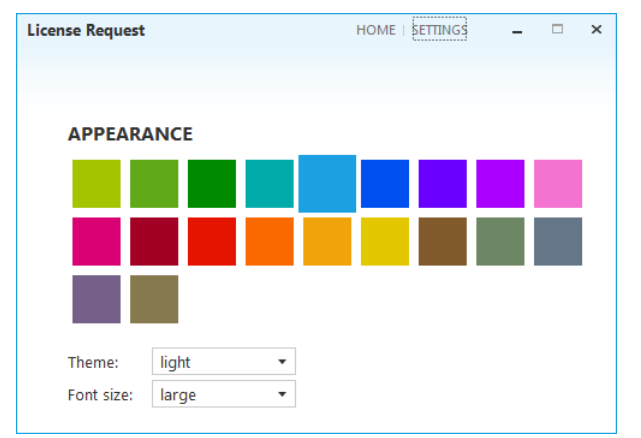

※変更は、即時反映されます。